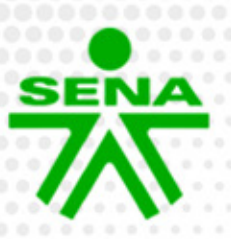

Instructivos para el manejo de la plataforma Zajuna

Configuración del perfil del Instructor

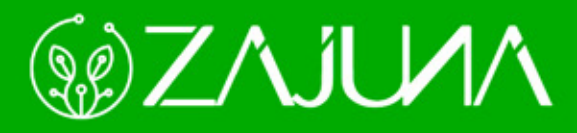

Para comenzar a gestionar su proceso de formación en la plataforma institucional, deberá ingresar a la url <u>https://zajuna.sena.edu.co/</u> y registrar sus credenciales de usuario en el área lateral derecha.

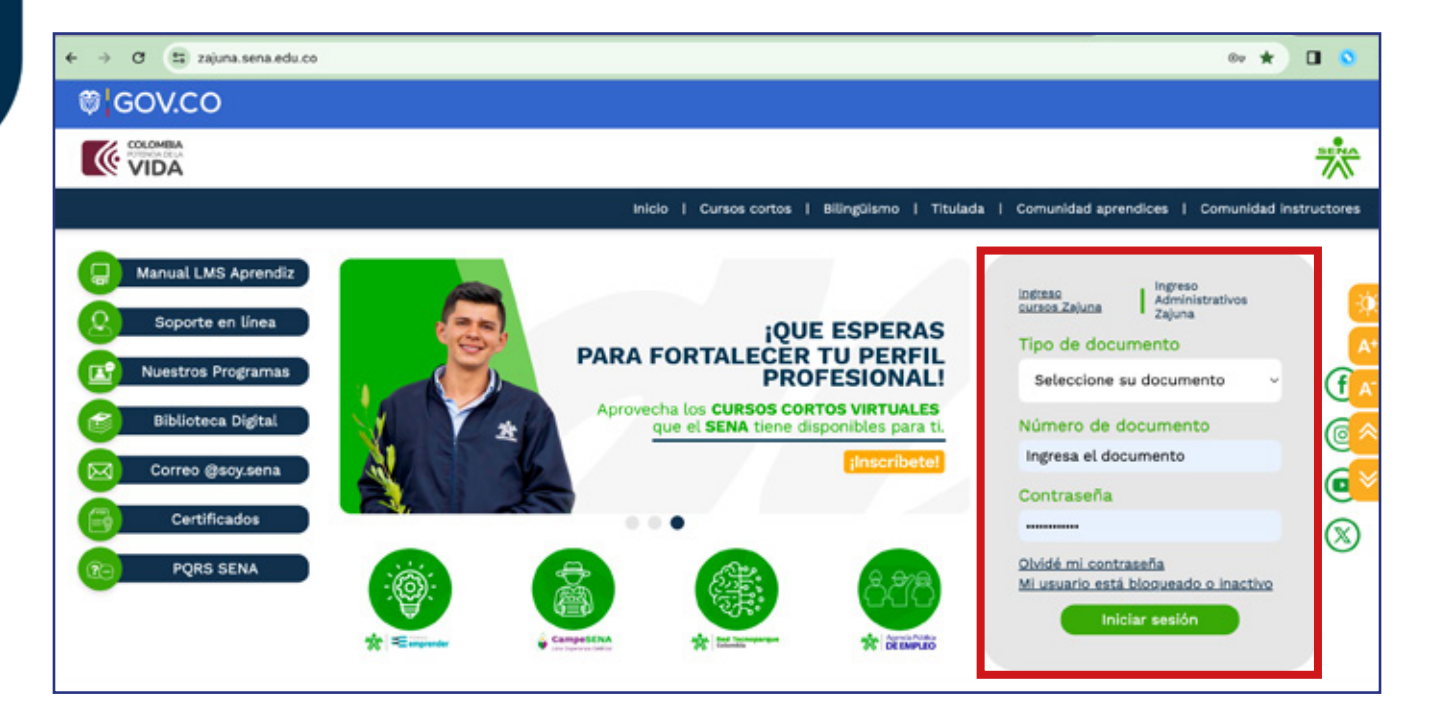

Luego, en la esquina superior derecha de la interfaz, deberá hacer clic en el nombre de usuario y seleccionar la opción **"Perfil"** en el menú desplegable.

| Accede a SOFIA Área Person                                                                                                    | ial                                                                               | 41 🕫 🔍 🗸                                      |
|----------------------------------------------------------------------------------------------------|-----------------------------------------------------------------------------------|-----------------------------------------------|
|                                                                                                    | Mis cursos<br>Mis cursos / Secciones / Mis cursos                                 | Calificaciones<br>Calendario                  |
| PANEL DE NAVEGACIÓN  ✓ Mis cursos  Mis cursos  Mis cursos  Marcas  ✓ Anuncios de la página  ✓ Mis cursos  > PruebaComplementaria_V01  > PruebaTitulada_v004 | VISTA GENERAL DE CURSO<br>Todos ~ Buscar Ordenar por nombre del curso ~ Resumen ~ | Archivos privados<br>Informes<br>Preferencias |
|                                                                                                    | PruebaComplementaria_V01<br>Semillas_Titulada                                     | Cerrar sesion                                 |
|                                                                                                    |                                                                                   |                                               |

f@&@@@ @SENAcomunica

En esta interfaz deberá identificar el área **"Detalles de usuario"** y escoger la opción **"Editar perfil".** 

| Detalles de usuario                                                                 | Detalles del curso                                           | Informes                                                                                 |
|-------------------------------------------------------------------------------------|--------------------------------------------------------------|------------------------------------------------------------------------------------------|
| Editar perfil                                                                       | Perfiles de curso                                            | Sesiones del navegador                                                                   |
| Dirección de correo<br>@sena.edu.co (Visible para otros<br>participantes del curso) | PruebaTitulada_v004<br>PruebaComplementaria_V01              | Resumen de Calificaciones                                                                |
| Zona horaria                                                                        |                                                              | Actividad de accesos                                                                     |
| America/Bogota                                                                      | Miscelánea                                                   | Primer acceso al sitio<br>martes, 19 de marzo de 2024, 15:20 (7                          |
|                                                                                     | Entradas del blog<br>Mensajes en foros<br>Foros de discusión | días 18 horas)<br><b>Último acceso al sitio</b><br>miércoles, 27 de marzo de 2024, 09:48 |
| Privacidad y Politicas                                                              |                                                              |                                                                                          |
| Resumen de retención de datos                                                       |                                                              | (ahora)                                                                                  |

Debe verificar que sus datos: **"Nombres y Apellidos"** sean correctos. Asimismo, la dirección de **Correo Electrónico**. Recuerde que ésta deberá ser institucional. En caso de que requiera ajustar la información, podrá digitar en los campos correspondientes los cambios que considere necesarios. En el campo **"Regional y Centro de Formación"** registrará la Regional y el nombre del Centro de Formación en el cual se encuentra vinculado.

![](_page_2_Picture_3.jpeg)

f 🞯 🕲 🗗 谢 @SENAcomunica

En el campo **"Descripción"** deberá estipular los datos relacionados con los horarios de atención sincrónica y ruta o enlace de acceso.

![](_page_3_Picture_1.jpeg)

Posteriormente en la sección **"Imagen"** de usuario podrá cargar el archivo formato JPG o PNG con su fotografía. Recuerde que, esta deberá ser del tipo documento de identidad.

![](_page_3_Picture_3.jpeg)

f@☆⊡∂m @SENAcomunica

![](_page_3_Picture_4.jpeg)

En la sección **"Información Profesional"** deberá digitar en los campos correspondientes su profesión y experiencia laboral relacionada con el área que orienta.

![](_page_4_Picture_1.jpeg)

Finalmente deberá hacer clic en el botón "Actualizar información personal".

| General                                  |
|------------------------------------------|
| > Imagen del usuario                     |
| > Nombres adicionales                    |
| > Intereses                              |
| > Opcional                               |
| > Información Profesional                |
| > Otros campos                           |
| Actualizar información personal Cancelar |

De esta forma ha dispuesto la información de contacto para que el aprendiz pueda consultarla.

![](_page_4_Picture_5.jpeg)

## f@&@@@ @SENAcomunica

![](_page_5_Picture_0.jpeg)

![](_page_5_Picture_1.jpeg)

![](_page_5_Picture_2.jpeg)